# 老考生网上报考流程

报名网址: https://zkadm.jleea.com.cn/zk\_bmsq/

### 第一步:点击"考生报名点击这里",见<mark>红色箭头</mark>!

| ● 吉林省 自営<br>J1 sheng zi xue                                                                                        | 考试网上报名系统(考生申请)<br>kao shi wang shang bao ming xi tong baoming shen qing                                                                                |
|----------------------------------------------------------------------------------------------------|----------------------------------------------------------------------------------------------------|
|                                                                                                    | 第一步:选择操作类型                                                                                                    |
| 使用指南:<br>1、已经在吉林省参加过自学考试的考结<br>完成身份认证信息审核后可进行相关科目<br>2、已经申请过相关业务的考生可在最<br>3、如果忘记了报考申请编码,可进入"<br>确认缴费的申请为准,不进行确认缴费的 | 生可以直接进入报考入口进行相关科目的报考,新考生需要先进入报名入口进行报名申请,并<br>3的报考。<br>下面的窗口输入系统提供的报名报考申请编码来查看打印您已申请的记录。<br>查询申请编码"查询您已申请的相关记录,也可在规定时间段按要求重新申请,系统会以您已<br>3报考申请记录超期自动作废。 |
| 自考网上报名时间: 2022年9月1日9时0                                                                                             | 分至2022年9月15日16时0分                                                                                                    |
| 新生报名请从这里进入                                                                                                    |                                                                                                    |
| 新生报名点击这里                                                                                                    | 未在吉林省参加过自学考试报名考试的新考生,可进入考生报名,按要求<br>填写考生信息,完成考生认证信息审核后,考生可直接通过网上报考网上缴费<br>来完成相关科目的报考。                                                                  |
| 考生进行自学考试相关科目报考或需重                                                                                                  | 新进行身份认证信息审核的请从这里进入                                                                                                    |
| 考生报考点击这里                                                                                                    | 已在我省建立自考考籍的考生,可在此进行相关科目的网上报考和网上缴<br>费。考生在我省已建立考籍但未完成认证信息审核或因信息变更等原因, 原认<br>证信息失效的,可在此重新申请考生认证信息审核,审核通过后考生方可进行<br>相关科目的网上报考和网上缴费。                       |
| 考生如需了解本人专业及合格课程情况                                                                                                  | 请从这里进入                                                                                                    |
| 考生专业缺科查询                                                                                                    | 考生可通过"考生专业缺科查询"进入自考毕业申请系统,进行模拟毕业申请来了解所学专业的开考计划以及相关科目的完成情况。                                                                                             |
| 考生合格成绩查询                                                                                                    | 查询考生本人已完成的课程、实践环节、论文和违纪等考籍信息。                                                                                                    |
| 查看打印本次相关申请详细信息请在此                                                                                                  | 进入                                                                                                    |
| 申请编码                                                                                                    | (长度14位)                                                                                                    |
| 验证码                                                                                                    | 3000 (看不清?可点击验证码更换)                                                                                                    |
| 查询操作说明                                                                                                    | 在此可以通过申请编码分别对信息确认卡、自学考试报考科目、网络综合评价已申请记<br>灵的详细信息进行查看和打印。如忘记申请编码请 点击这里 查询申请编码。                                                                          |
|                                                                                                    | 点击查看申请详细信息                                                                                                    |

吉林省自学考试网上报名系统

版权所有 ©2010-2015吉林省教育考试院保留所有权利

第二步:点击"点击进入网上报名申请程序",见红色箭头!

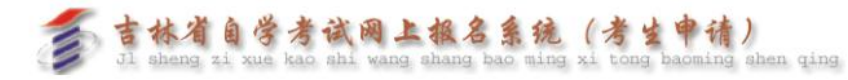

#### 第二步:考生报考基本信息认证

- 第二シ・今上116号型や信念バル 使用指案: 1、第一次申请的考生请在此输入准考证号、姓名、身份证号及验证码,确认无误后点击下面的按钮进入网上报名申请办理程序。 2、姓名和身份证号码以考生登记的为准,请考生认真核实。 3、已经申请的考生可通过系统提供的报名申请编码来查看打印您已申请的记录。

4、如果忘记了报考申请密码,可在申请时间内按要求重新申请,系统会以您确认的申请为准,不进行确认的报考申请会自动作废。

| 考生报考基本信息认证 |                                                                                           |
|------------|-------------------------------------------------------------------------------------------|
| 准考证号       | 251022100001                                                                              |
| 姓名         |                                                                                           |
| 证件类型       | 身份证 🗸                                                                                     |
| 身份证号       |                                                                                           |
| 疫情防控信息     | 疫苗接种情况: ● 已接种 ○近期计划接种 ○ 特殊情况不能接种<br>本人现居地址: 吉林省四平市吉林师范大学<br>(疫情防控需要,请按照本人现居省市区(县)所在地如实境写) |
| 验证码        | 0078 (看不清?可点击验证码更换)                                                                       |
|            | 点击进入网上报名申请码。                                                                              |

吉林省自学考试网上报名系统 版权所有 ©2010-2015吉林省教育考试院保留所有权利

第三步:点击"我已阅读并同意上述所有条款,点击下一步",见红色箭头!

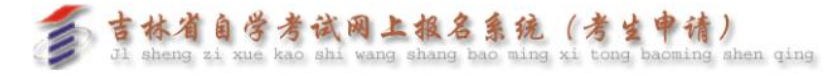

#### 第三步: 阅读考生须知

使用指南: 1、请认证阅读考生须知,选择"我已阅读并同意上述所有条款,点击下一步 "按钮进入报考申请课程选择界面。

|                                                                                                    | 1     |
|----------------------------------------------------------------------------------------------------|-------|
| 关于做好2022年10月高等教育自学考试报名和报考工作的通知                                                                        |       |
| 按照教育部教育考试院统一部署,2022年下半年全国高等教育自学考试将于2022年10月2<br>至25日(4天)进行。现就报名和报考工作通知如下:<br>一、据名和报告各件                | 2     |
| 1. 几中华人民共和国公民,不受性别、年龄、民族、种族、宗教信仰、财产状况及已受教育程度的限制,均可报名参加高等教育白学考试。                                       | ł     |
| 2. 报考本科考试的考生,在申请本科毕业时,须具有国民教育系列专科或以上层次毕业证<br>2. 服考本科考试的考生,在申请本科毕业时,须具有国民教育系列专科或以上层次毕业证                |       |
| http://www.chsi.com.cn/) 进行置词。<br>- 、据名和据差时间、网种                                                       |       |
| 1.报名和报考时间为2022年9月1日9时至9月15日下午16时截止(周六、周日不休息)。9<br>15日下午16时网报系统将自动关闭,逾期不再补报。新报名教师白学考试的考生需至小提前。         | 月     |
| 天完成网上报名,报名审核通过后才能在网上报考自学考试相关考试科目。<br>2. 据名,报名审核通过后才能在网上报考自学考试相关考试科目。                                  |       |
| Z. 报名和报考办法                                                                                            |       |
| 已经取得吉林省自考考籍且通过考生身份认证,并在吉林省参加过自学考试的考生可直持<br>报考;新报名参加自学考试的考生和一部分尚未完成身份认证的表考生,据名程序如下;                    | Ę     |
|                                                                                                    |       |
|                                                                                                    |       |
| 关于吉林省高等教育自学考试专业调整的通知                                                                                  |       |
| 根据《教育部办公厅关于印发<高等教育自学考试专业设置实施细则>和<高等教育自学考                                                              | iđ    |
| 开考专业清单>的通知>(教职成厅[2018]1号)精神,我省印发了《关于吉林省高等教育自学<br> オキル週期的通知>(古教老宮(2001)35号)文件、文件は今代※白営老ば東老寺ル宮時4        | 考     |
| 11.13.11.11.11.11.11.11.11.11.11.11.11.1                                                              | 1     |
| 业类型,详见附件《吉林省高等教育自学考试新旧专业对照表》。                                                                         | · · · |
| 2021年下半年起未毕业考生和新生统一按照新专业名称和代码报名报考,未办理毕业的考                                                             | ŝ     |
| 生按照新专业名称和代码办理毕业。因为便考生,报考条统尝根据新旧专业对应天条对考生。<br> 此信息进行兼换                                                 | 7     |
| 正信息进行省换,与王按照系统提示直接进行撤省撤与即归,扩对部方制专工省称的明甲仔1<br> 多个旧名教代码合并为一个新去业名教代码的情况,玄兹季田一个去业多个去业方向的措计。               | 5     |
| 1岁了 11 名称 13 8日 开为一个新专业名称 13 8日 前元,宋规本历一个专业少个专业分词的误以7<br>1换, 考生 可在新专业名称代码下选择之前所在主考院校旧专业名称代码对应的专业方向进行非 | 2     |
| 名报考。                                                                                                  | 1     |
| 调整后各专业计划中的课程设置本次暂不调整,待教育部新版《高等教育自学考试专业                                                                | ţ     |
| 本规范》印发后,将根据教育部相关要求进行调整,并向社会公布。请各有关单位认真做好覧<br> 传和解释工作,确保我省专业调整工作平稳顺利实施。                                | Ĩ     |
| 附件:吉林省高等教育自学考试新旧专业对照表                                                                                 |       |
| http://www.jleea.com.cn/uploadfile/2021/0818/20210818101946134.doc                                    | _     |
|                                                                                                    |       |

第四步:选择二学历所报专业,以及报考课程,见<u>红色箭头</u>! (以汉语言文学专业为例)

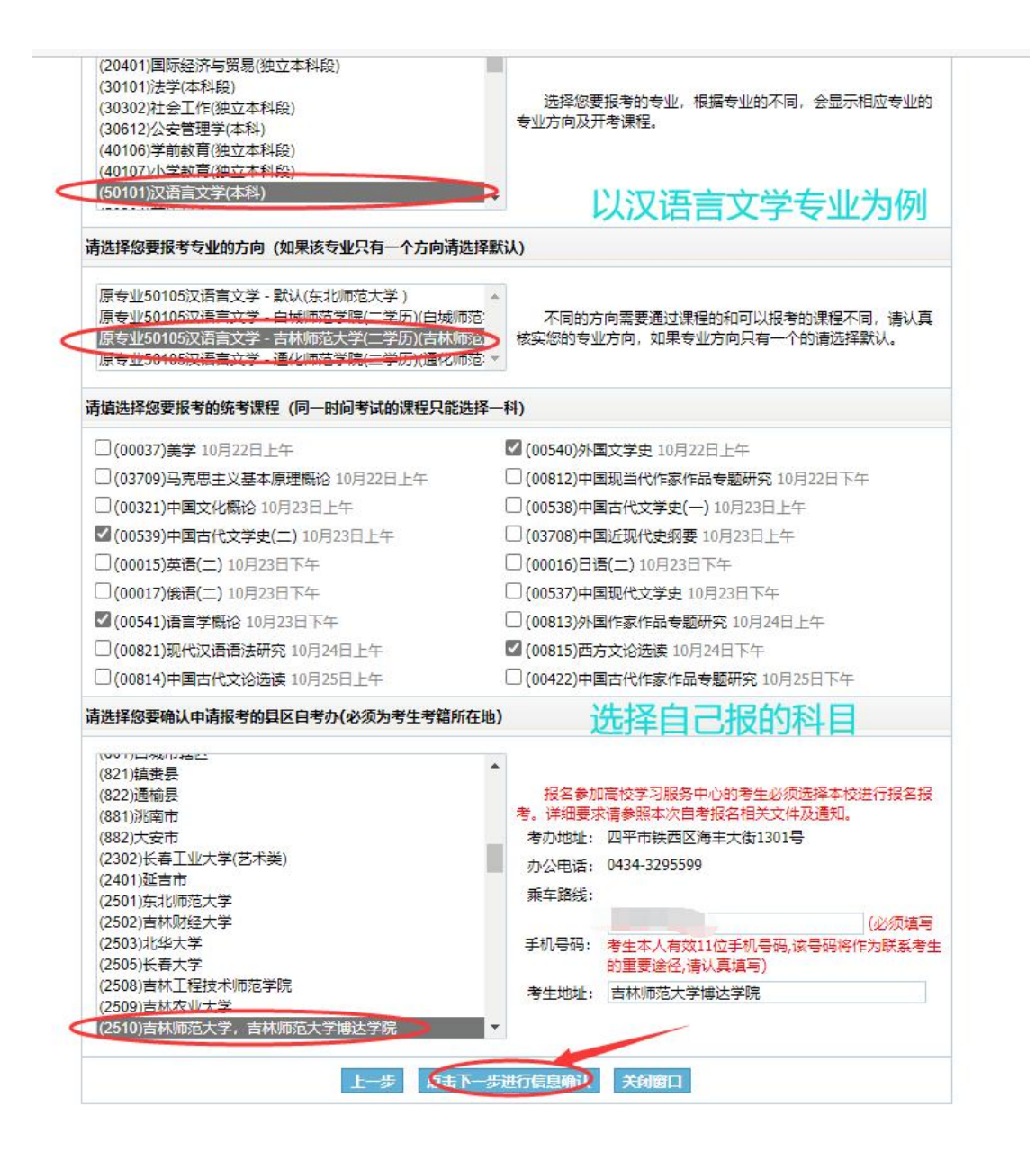

第五步:点击"请认真核对你的填报信息,确认无误后点击这里提交申请",见<mark>红色箭头</mark>!

#### 吉林省自学考试网上报名报考申请信息核对表

|                 |                                      | 考生                 |              |         |  |
|-----------------|--------------------------------------|--------------------|--------------|---------|--|
|                 |                                      | 性别:                |              | 考生姓名:   |  |
|                 |                                      | <mark>身份证</mark> : | 251022200001 | 准考证号:   |  |
|                 |                                      | 出生日期:              | 汉            | 民族:     |  |
|                 | (50101)汉语言文学(本科)                     |                    |              |         |  |
|                 | 原专业50105汉语言文学 - 吉林师范大学(二学历)(吉林师范大学 ) |                    |              |         |  |
|                 | 吉林师范大学博达学院                           |                    |              |         |  |
|                 | 6000                                 | 邮政编码:              |              | 考生联系电话: |  |
| 申请日期: 2022/9/3  | 考生                                   | 考生来源:              | 吉林师范大学       | 申请所在县区: |  |
|                 | 程                                    | 自考统                |              |         |  |
|                 |                                      |                    |              |         |  |
|                 | 考试时间                                 | 课程名称               |              |         |  |
| L午              | 10月22日                               | 外国文学史              |              |         |  |
| <del>上</del> 午  | 10月23日                               | 中国古代文学史(二) 10      |              |         |  |
|                 | 10月23日                               | 语言学概论              |              |         |  |
| N <del>'T</del> |                                      | 西方文论选读             |              | 815     |  |

## 第六步:点击"确定",见红色箭头!

| 林省自学考试网 🗋 吉林省 | 翰育考试院-<br>zkadm.jleea.com.cn | 显示                                 |
|---------------|------------------------------|------------------------------------|
|               | 自学考试网上报考申请加<br>记录,并在规定时间内9   | 成功!您的申请编码是"12请用笔<br>完成网上缴费,点击确定继续。 |
|               |                              | 确定                                 |

第七步:点击"请点击此处进行网上缴费确认",见红色箭头!

| Jl sheng zi xue kao sh                                                                                                    | i wang shang bao ming xi tong baoming shen qing                                                                                         |
|----------------------------------------------------------------------------------------------------|----------------------------------------------------------------------------------------------------|
|                                                                                                    | 第四步: 网上缴费                                                                                                    |
| 明指南:                                                                                                    |                                                                                                    |
| 1、考生可在一个专业方向中报考一次,缴费成功加                                                                                                    | 后如有变更可在规定时间内按要求到所属确认点取消原报考申请后重新申请报考科                                                                                                    |
|                                                                                                    |                                                                                                    |
| 1。<br>2 法在中法成功后及时缴费 没有进行网上缴费的                                                                                                    | 的捉老中法修在1个小时后自动作废。加季捉老季黄新中法                                                                                                    |
| ∃。<br>2、请在申请成功后及时缴费,没有进行网上缴费的                                                                                                    | 的报考申请将在1个小时后自动作废,如需报考需重新申请。                                                                                                    |
| 4。<br>2、请在申请成功后及时缴费,没有进行网上缴费。                                                                                                    | 的报考申请将在1个小时后自动作废,如需报考需重新申请。                                                                                                    |
| 1。<br>2、请在申请成功后及时缴费,没有进行网上缴费。<br>自 <b>学考试报考</b>                                                                                                    |                                                                                                    |
| 4。<br>2、请在申请成功后及时缴费,没有进行网上缴费;<br>自 <b>学考试报考</b><br>主名准考证号。                                                                                            | 的报考申请将在1个小时后自动作废,如需报考需重新申请。<br>申请编码:122<br>状态:已确认未支付                                                                                    |
| 日。<br>2、请在申请成功后及时缴费,没有进行网上缴费;<br>自学考试报考<br>生名 . 准考证号。<br>灵考专业、专业方向、科目:(50101)汉语言文学(4)                                                                 | 的授考申请将在1个小时后自动作废,如需报考需重新申请。<br>申请编码: <b>122</b><br>状态: 已确认 未支付<br>本教)、原专业50105汉语言文学 - 吉林师范大学(二学历)                                       |
| <ul> <li>a. 请在申请成功后及时缴费,没有进行网上缴费;</li> <li>自学考试报考</li> <li>生名 . 准考证号.</li> <li>及考专业、专业方向、科目:(50101)汉语言文学(4)</li> <li>(00540)外国文学史 10月22日上午</li> </ul> | 約投考申请将在1个小时后自动作废,如需报考需重新申请。<br>申请编码: 122<br>状态: 已确认未支付<br>状态: 已确认未支付<br>(和)、原专业50105汉语言文学 - 吉林师范大学(二学历)<br>図 (00539)中国古代文学史(二) 10月23日上午 |

第八步: 缴费成功后, 自行打印"吉林省自学考试网上报考申请表"留存。

| 吉林省自学考试网上报考申请表                                                                                   |                                                                                                    |                                                                                                    |                                                                                                    |                                                                                                    |  |
|--------------------------------------------------------------------------------------------------|----------------------------------------------------------------------------------------------------|----------------------------------------------------------------------------------------------------|----------------------------------------------------------------------------------------------------|----------------------------------------------------------------------------------------------------|--|
|                                                                                                  |                                                                                                    |                                                                                                    | 申请编码: 1222 ~                                                                                                    |                                                                                                    |  |
|                                                                                                  |                                                                                                    | 考生信息                                                                                                    | 1                                                                                                    |                                                                                                    |  |
| 考生姓名:                                                                                            |                                                                                                    | 性别:                                                                                                    | <b>女</b>                                                                                                    |                                                                                                    |  |
| 准考证号:                                                                                            |                                                                                                    | 身份证:                                                                                                    |                                                                                                    |                                                                                                    |  |
| 民族:                                                                                              | 汉                                                                                                    | 出生日期:                                                                                                    | - 4a                                                                                                    |                                                                                                    |  |
| 报考专业:                                                                                            | (50101)汉语言文学(本科)                                                                                                    |                                                                                                    |                                                                                                    |                                                                                                    |  |
| 专业方向:                                                                                            | 原专业50105汉语言文学 -                                                                                                    | 吉林师范大学(二                                                                                                    | 学历)                                                                                                    |                                                                                                    |  |
| 现居地址:                                                                                            | 吉林师范大学博达学院                                                                                                    |                                                                                                    |                                                                                                    |                                                                                                    |  |
| 考生电话:                                                                                            |                                                                                                    | 考生类型:                                                                                                    | 新考生                                                                                                    |                                                                                                    |  |
| 申请县区:                                                                                            | 吉林师范大学                                                                                                    | 确认状态:                                                                                                    | 已确认 支付成功                                                                                                    | 申请日期: 2022/9/1                                                                                                    |  |
|                                                                                                  |                                                                                                    | 自考统考课程排                                                                                                    | <b>战考科目</b>                                                                                                    |                                                                                                    |  |
| 2 (00541)语                                                                                       | <b>言学概论</b> 10月23日下午                                                                                                    | 008                                                                                                    | 15)西方文论选读 10月24                                                                                                    | 旧下午                                                                                                    |  |
| 六、周石水子、<br>周石水子、<br>開名作提示:<br>(1)<br>(1)<br>(1)<br>(1)<br>(1)<br>(1)<br>(1)<br>(1)<br>(1)<br>(1) | 2) 、具体报名、报考要求和<br>(作的通知)。 在申请报考成功后30分钟内;<br>考生可以重新申请报考科目<br>务费收费标准为45元每生每<br>(成网上报考和敏费后,根为45元每生每<br>(成网上报考和敏费后,和是托<br>原报考费用由系统自动退回) (22年10月高等教育自学考试院) (22年10月高等教育自学考试院) (22年10月高等教育自学考试院) (23年3月3月3月3月3月3月3月3月3月3月3月3月3月3月3月3月3月3月3 | 办法详见考试院<br>完成网上墩费,<br>。<br>和次。<br>信息将请表"到现场<br>原账户。<br>及高考试考试考试<br>教研户将将记入国家教<br>纪民共和国刑法<br>(人民共和国刑法)                                                                                                    | 官网发布的《关于做好20<br>50分钟未完成网上缴费的<br>上进行更改。如需更改报<br>多确认点申请撤销原报考<br>学历考试定于10月22日至<br>1单"。<br>5考试和构将按照《国家<br>育考试考生诚信档案; 涉<br>(修正案九)、《中华 | 22年10月高等較育自学考<br>申请记录系统將自动作废,<br>考信息,考生本人持有效身<br>信息后,方能重新在网上进<br>25日进行。考试前一周考<br>較育考试违规处理办法》<br>標準法、犯罪的,由考点或<br>2人民共和国教育法》及有 |  |
| (3) 考试网<br>(4) 考生需<br>位置粘贴条码,<br>(5) 新报考<br>的"自学考试考<br>和对随身物品号<br>(6) 开考进场<br>场后不得再进场<br>路底态态中。  | 米田内上周を万式,请考生试<br>携带28铅笔、0.5毫米黑色亨<br>并认真道写《考生域信考试<br>考生暂不发放准考证,不受<br>或通知单"及身份有效证件,=<br>键行的必要检查。<br>份钟后,不准进入考点参加<br>继续参加考试,也不得在考                                                                                                    | 曾迦时仔细阅读,<br>『迹签字笔等考试<br>承诺书》(未按》<br>《未书》(未存<br>"<br>之子之子》<br>《<br>书》<br>《<br>书》<br>《<br>书》<br>《<br>末<br>》<br>《<br>末<br>》<br>《<br>末<br>》<br>《<br>末<br>》<br>《<br>末<br>》<br>《<br>末<br>》<br>《<br>末<br>》<br>》<br>》<br>》 | 日大要冰, 以具行斑填与<br>()用品, 在开始答题前按要<br>要求填写者该科成绩无效<br>客生进入考场必须携带需<br>考证。考生应主动接受监<br>出场时间不得早于该课程<br>谈。                                 | 。<br>要求填写考生信息,在指定<br>()。<br>凭网上自行打印的当次考试<br>考员按规定进行的身份验证<br>考试结束前30分钟。交卷出                                                    |  |
| 防股须知:<br>考试期间,考                                                                                  | 6生需做好日常个人防护。—                                                                                                    | -是考生须通过微                                                                                                    | 信小程序等方式完成本人                                                                                                    | 、"吉祥码"及"通信大数据行                                                                                                    |  |